データベースマニュアル(2022.4)

# VISUALEARN[ビジュラン]

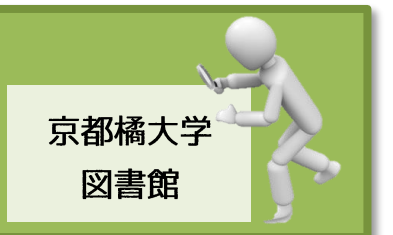

「VISUALEARN」[ビジュラン]は、出版社・医学映像教育センターの映像コンテンツを閲覧利用 できる、映像配信型のデータベースです。

医学・看護・健康保健分野の、さまざまな映像コンテンツが PC 等で視聴することができます。

#### 同時にアクセスできる数は「50」です。

授業等でも利用いただくことも可能です。

### ログイン方法

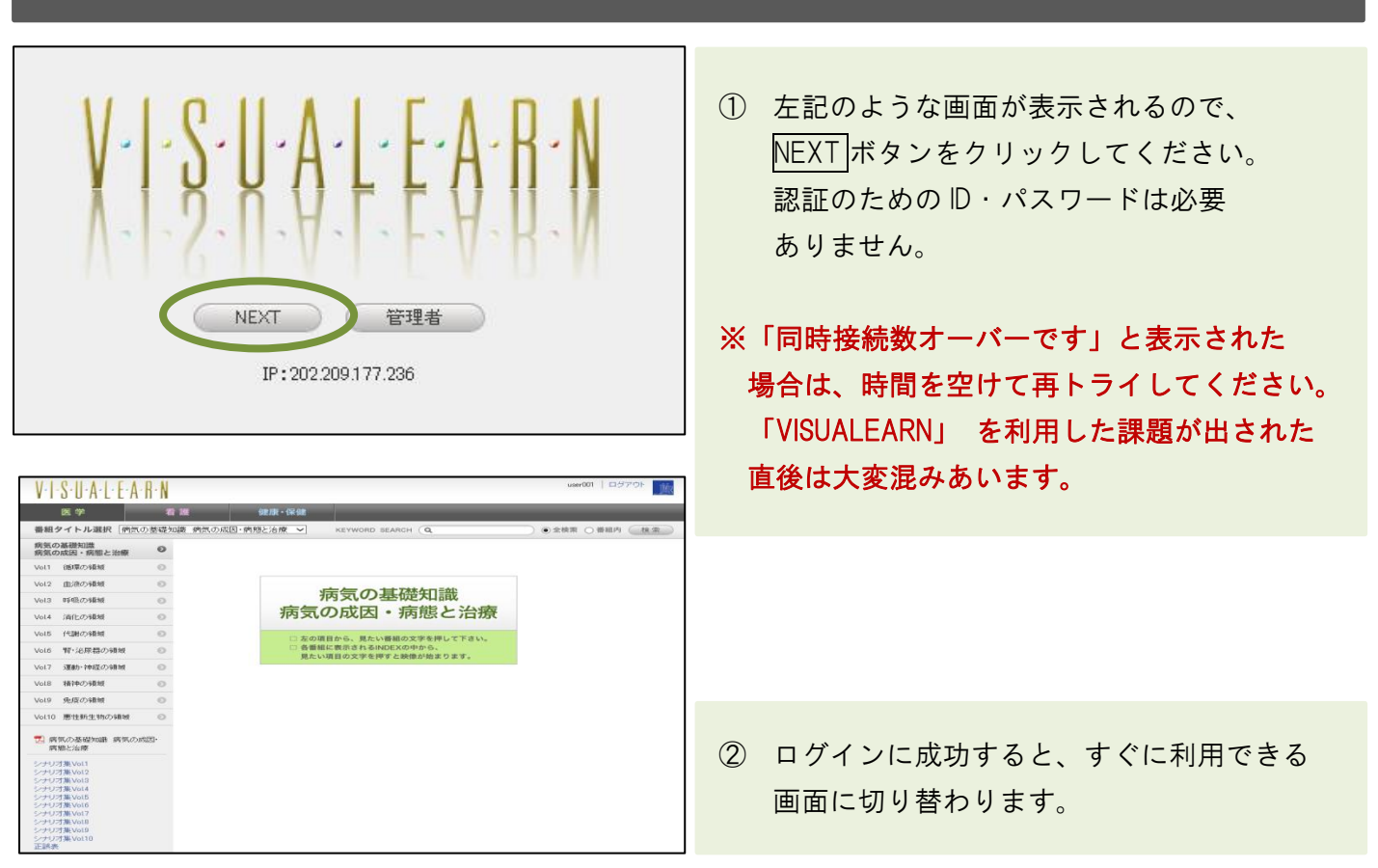

#### 視聴方法

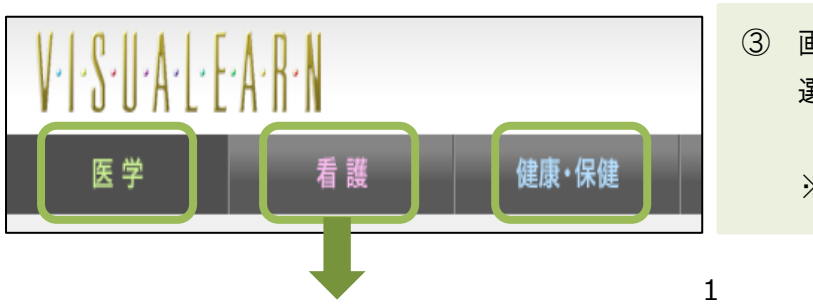

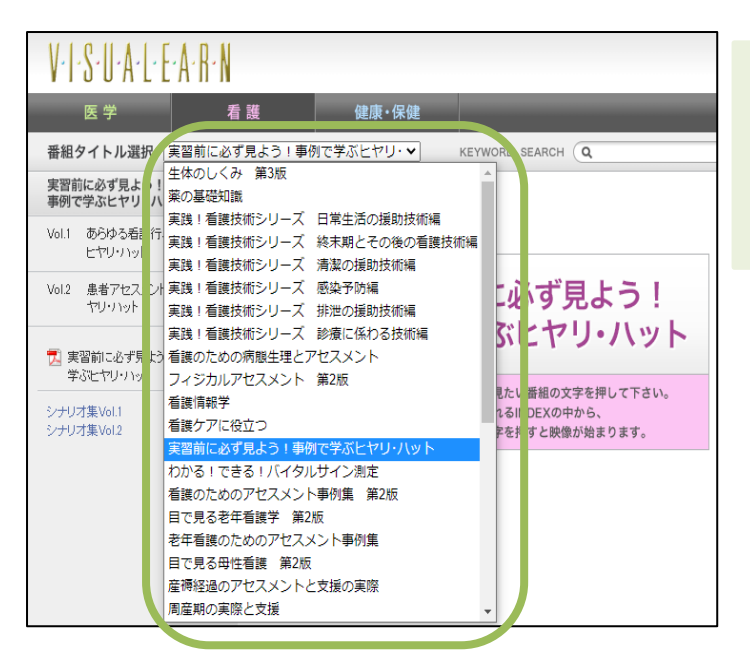

④ 「番組タイトル選択」-プルダウンから視聴したい番組を選択すると、左縦メニュー欄に選択した番組が表示されます。

- ⑤ 事例では
  「実習前に必ずみよう!
  事例で学ぶヒヤリ・ハット」を
  選択します。
- ⑥ 左縦メニュー欄の番組から、小タイトルを クリックすると、右手にムービーの INDEX が表示されます。 選択した番組が表示されます。
- ⑦ INDEX より視聴したいタイトルをクリック すると、ムービー再生の準備が整います。
   番組によって、左下にシナリオ集も表示 されます。
- ⑧ 画面中央に再生ボタンが表示されるので、再生ボタンをクリックしてください。
- 9 再生中のムービーを全画面表示する場合は、
  再生画面の右下にある
  ます。
  全画面表示を終了したい場合は Esc キーを
  クリックします。
- INDEX 画面に戻る場合は戻るボタンを クリックしてください。

| 医学看                           | 護健康・保健                  |             |                                                            |  |  |  |
|-------------------------------|-------------------------|-------------|------------------------------------------------------------|--|--|--|
| 番組タイトル選択 実習前に必ず               | 見よう!事例で学ぶヒヤリ・w          | KEYWORD SEA | RCH <b>Q ●</b> 金檢索 〇 番組内 検索                                |  |  |  |
| 実習新に必ず見よう! ある看護行為に潜むとヤリ・ハット   |                         |             |                                                            |  |  |  |
| Vol.1 あらゆる看護行為に潜む 👂           | INDEX                   | TIME        | KEYWORD                                                    |  |  |  |
| ヒヤリ・ハット                       | ALL PLAY                |             |                                                            |  |  |  |
| Vol2 患者アセスメントに潜むと 🔊<br>ヤリッハット | ヒヤリ・ハットとは               | 04'42"      | ヒヤリ・ハットヒヤリ・ハットの定義ヒヤリ・ハットの要因 インシデント アクシ<br>デント 危険予測スキル      |  |  |  |
|                               | Question1環境整備でヒヤリ・ハット   | 04'02"      | ヒヤリ・ハット 環境整備 事例 ADL 心臓力テーテル検査                              |  |  |  |
| 実習前に必ず見よう!事例で<br>学ぶとヤリ・ハット    | Answer 1                | 04'14"      | 環境整備 安全性 安楽性 自立性 個別性 危険予測スキル ADL 心臓力テ<br>ーテル検査 確認不足 思い込み   |  |  |  |
| シナリオ集Vol.1                    | Question2 血圧測定でヒヤリ・ハット  | 02'22"      | ヒヤリ・ハット 血圧測定 ADL 心臓カテーテル検査 マンシェット                          |  |  |  |
| シナリオ集Vol2                     | Answer2                 | 04'14"      | 血圧測定 測定時のポイント ビヤリ・ハット 血圧測定の禁忌 コミュニケーショ<br>ン不足 準備不足 危険予測スキル |  |  |  |
|                               | Question3 移乗・移送でたヤリ・ハット | 02'24"      | 移乗・移送 ビヤリ・ハット ADL 心臓力テーテル検査                                |  |  |  |

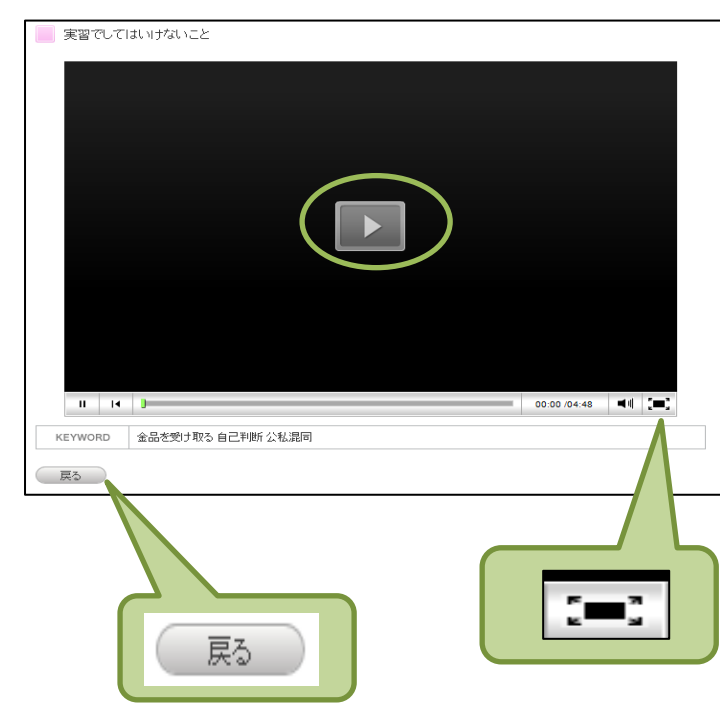

## KEYWORD SEARCH(キーワード検索機能)の使い方

★「VISUALEARN」で視聴可能なムービーの検索を行なうことができます。

| V.I.S.U.A.L.E.A.R                                                |   | use(01   12570) 🗽                                                                                                | ① 検索したいキーワードを入力します。    |
|------------------------------------------------------------------|---|----------------------------------------------------------------------------------------------------|------------------------|
| 医学 看護 健康·保健                                                      |   |                                                                                                    | ※事例では「血液型」-全検索を選択しました。 |
| 書組タイトル選択 病気の変現対義 病気の成団・病態と治療 マ KEYWORD SEARCH Q 血液型 ●全線素 ○番組内 後素 |   |                                                                                                    |                        |
| 病気の基礎知識                                                          | 0 | <b>按</b> 索結果 9件                                                                                                  | ② 検索範囲を指定します。          |
|                                                                  | 0 | 1 旧で見る医学の基礎 第3版 Vol10血液 ■血液型                                                                                     | ■ 全検索:ビジュラン全体が対象に      |
| VULI IIBANO/19481                                                |   | ■ <u>11.後型</u> 抗時抗苓 抗時抗苓 特抗原 時抗原 ABO式 <b>11.</b> 後型 凝集 Ri式 <b>11.</b> 後型 抗Rx(D)抗苓 Rx(D)抗原 輸血 艾艾達台蘇辣              | なります。                  |
| Vol2 血液の領域                                                       | 0 | 2 (目で見る医学の基礎)第2版)は13.免疫系 ロ2型・四型・12型アレルギー<br>ロ2型・四型・12型アレルギー kM leG Feしたブター 樹林組織 マクロファージ 好中球 最短間血液型不適合 熱型不適合 抗功抗体 | ■ 番組内:現在、表示している番組内が    |
| Vol3 呼吸の領域                                                       | 0 | 免疫接合体型条料体質炎Th1細胞抗原ッペルクリン反応                                                                                       | 対象になります。               |
| Vol.4 消化の領域                                                      | 0 | 3 旧 1 (見) (親) (上述) 第 (初) (1 ) (1 ) (1 ) (1 ) (1 ) (1 ) (1 )                                                      | ② 検討ギタンナタリックト アイギャン    |
| Vol.5 代謝の領域                                                      | 0 | ▲ 旧で見え生化学入門 第7回 いいり生金ま士ラス物管 勝管                                                                                   | ⑤                      |
| Vol.6 腎・泌尿器の領域                                                   | 0 | 諸貨単額操ニ額類・多額類三炭糖・六炭糖 海シハシ貨 好中球のローリング 織脂質 血液型                                                                      |                        |
|                                                                  |   |                                                                                                    | ④ 検索結果が表示されます。         |
|                                                                  |   |                                                                                                    | ※検索キーワードと一致した箇所が赤字で表示  |
|                                                                  |   |                                                                                                    | されます。                  |
|                                                                  |   |                                                                                                    |                        |
|                                                                  |   |                                                                                                    | ⑤ 青字の番組タイトルをクリックすれば、   |

重要メモ

データベース:VISUALEARN の利用が終了したら、速やかに画面右上部の<mark>ログアウト</mark>ボタンを クリックし、必ずログアウトしてください。

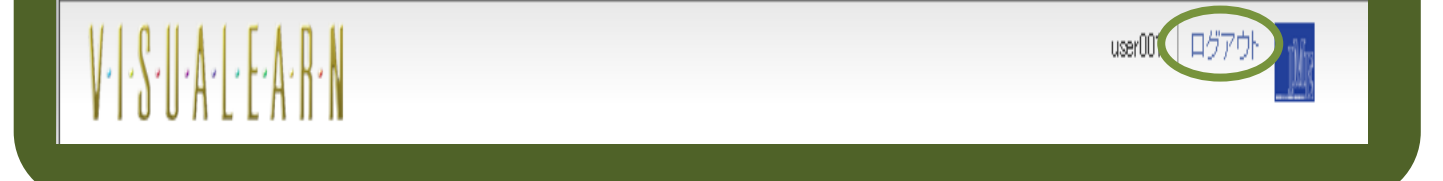

ムービー再生準備が整います。